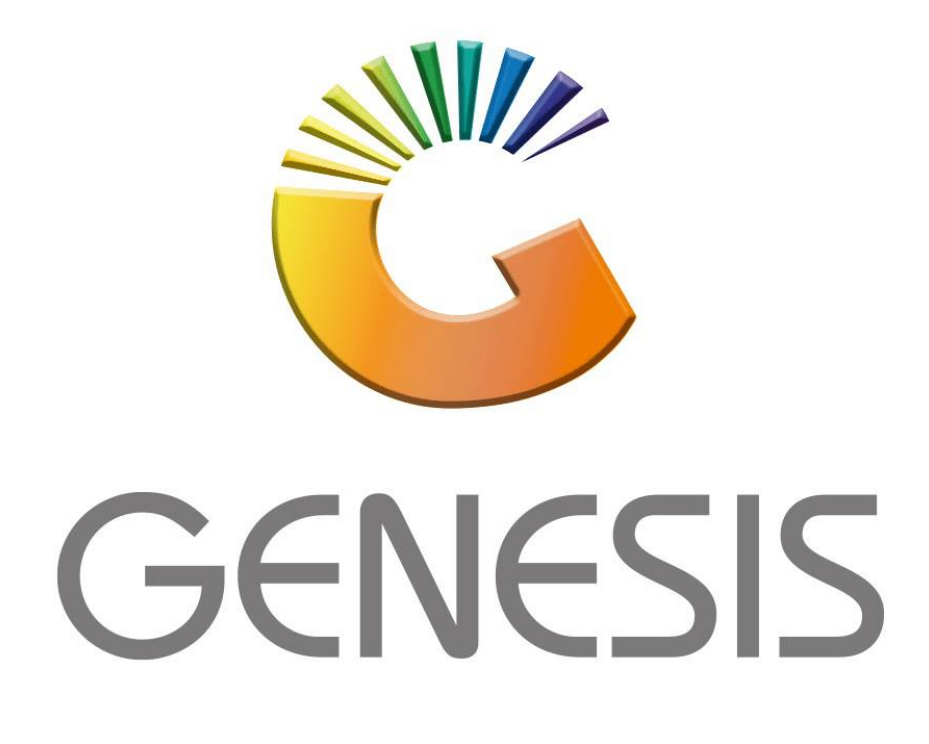

## How to Guide How to Print Voucher Invoice

MRJ Consultants 37 Weavind Ave, Eldoraigne, Centurion, 0157 Tel: (012) 654 0300 Mail: <u>helpdesk@mrj.co.za</u>

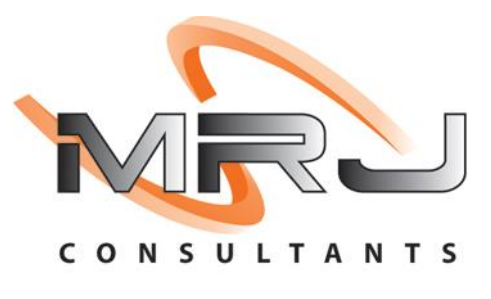

## 1. **Open** Genesis Menu.

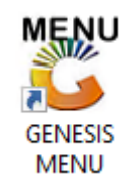

## 2. Type User code and Password.

| GENESIS Main Module                          |                     |                    |  |  |  |  |  |  |  |
|----------------------------------------------|---------------------|--------------------|--|--|--|--|--|--|--|
| Select Company BLUE BOTTLE LIQUOR SIMULATION |                     |                    |  |  |  |  |  |  |  |
|                                              | User Code Password  |                    |  |  |  |  |  |  |  |
| GENES                                        | S 🔞 <u>C</u> ancel  | 🥝 ОК               |  |  |  |  |  |  |  |
| CMN999                                       | GENESIS Main Module | Version : 10.33.51 |  |  |  |  |  |  |  |

3. Open **Debtors** from the Main menu.

| 👸 GENESIS : | Main Menu     |           |             |            |                |          |         |                       |                 |                   |     |            |  |
|-------------|---------------|-----------|-------------|------------|----------------|----------|---------|-----------------------|-----------------|-------------------|-----|------------|--|
|             |               |           | -           |            |                |          |         |                       |                 |                   |     |            |  |
|             | <b>\$</b>     | 8         | -           |            | Ţ              |          | ŝ/      |                       | $\times$        |                   | X   | <b>S</b> u |  |
| Till Module | Stock Control | Creditors | Debtors     | Purchasing | Point of Sale  | Reports  | Cash Of | ice General<br>Ledger | System Utilites | Empties<br>Return | FIX | Setup      |  |
| 2020/11/05  | 10:43:33      | 0         | User: JOANA | Ver        | sion : 9.32.31 | Period : | 202011  | Database : GE         | NESIS-SIMULATIO | ON                |     |            |  |

4. Go to Master Files then Debtor Master

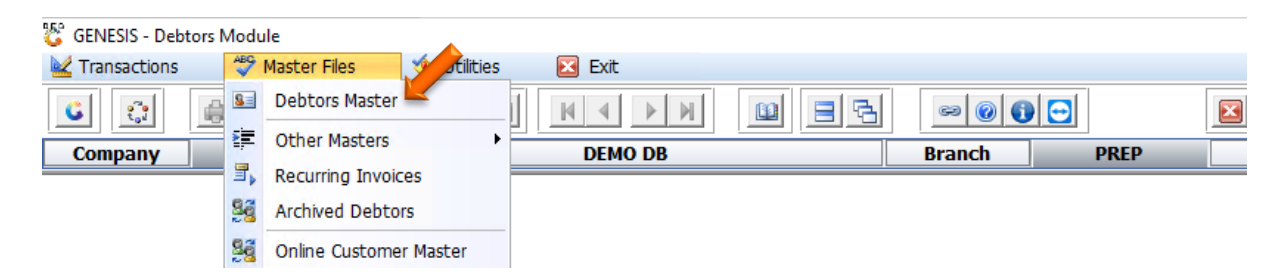

| 😂 Debtors N | 🖞 Debtors Master Maintenance |                 |            |         |            |           |                       |             |               |  |
|-------------|------------------------------|-----------------|------------|---------|------------|-----------|-----------------------|-------------|---------------|--|
| Account     | Debtors Name                 |                 | Tel.#1     | Tel. #2 | Cell Phone | CRM Accou | Group Coc C           | R 🔺 👝       |               |  |
| CASH        | CASH ACCOUNT                 |                 | ĺ          | Í       |            | Í         | Í                     |             | Options 🛠     |  |
| DJ001       | David Jackson                | David Jackson   |            |         | 0649142235 |           |                       |             |               |  |
| DH001       | Dylan Horné                  |                 | 0633532279 |         | 0633532279 |           |                       | In          | Add Item      |  |
| LS001       | Elbert Lucas Slabber         |                 | 0825506717 |         | 0825506717 |           |                       | •           | View / Update |  |
| ERN001      | ERNY TEST ACCOUNT            |                 |            |         |            |           |                       | Es          | Exit          |  |
| JVZ001      | Jacques Van Zyl              |                 | 0844559404 | /       | 0844559404 |           |                       |             | -             |  |
| KEE001      | KEE Property Investments (Pt | Transaction S   | tatement   |         | 0733682562 |           |                       |             |               |  |
| KVR001      | Kelly Van Rooyen             | inditadection a | totement   |         | 0784585522 |           |                       |             | Search 🕆      |  |
| LF001       | Louis Fivaz                  | Open Item Li    | nes        |         | 0836018265 |           |                       | _           |               |  |
| ML001       | Maartin Lingenfelder         | Debtor Deals    |            |         | 0637400074 |           |                       | _           | Account No.   |  |
| MLL001      | Michelle Lawrence            | Temporany Li    | mite       |         | 0793088462 |           |                       | F           | Deb.Name      |  |
| RW001       | Roelof Walters               | remporary ci    |            |         | 0828509483 |           |                       | E E         | Generic Name  |  |
| RM001       | Ruan Meyer                   | Additional Co   | ontacts    |         | 0847993135 |           |                       | _           | Cellebore     |  |
| SK001       | Stef Koekemoer               |                 | 0813382501 |         | 0813382501 |           |                       | _           | Celiphone     |  |
| SC001       | Stefan Cloete                |                 | 0829083343 |         | 0829083343 |           |                       |             | Group         |  |
| UCK001      | Un(LTD) Cycling              |                 | 0763016719 |         | 0795179966 |           |                       | E F         | EMail Addy    |  |
| VH001       | Viktor Hergeth               |                 | 0832717837 |         | 0832717837 |           |                       | F8          | Area          |  |
| YJ001       | Yolanda Jordaan              |                 | 0824520686 |         | 0824520686 |           |                       | _ 68        | Perion        |  |
|             |                              |                 |            |         |            |           |                       |             | Region        |  |
|             |                              |                 |            |         |            |           |                       |             | CRM Manager   |  |
|             |                              |                 |            |         |            |           |                       | F1          | CRM Acc.No    |  |
|             |                              |                 |            |         |            |           |                       |             |               |  |
|             |                              |                 |            |         |            |           |                       |             |               |  |
|             |                              |                 |            |         |            |           |                       | -           |               |  |
| 4           |                              |                 |            |         |            |           | •                     | •           |               |  |
| DEB100      | Debtors Master Mainter       | nance           |            |         |            |           | <b>Right-Click on</b> | Grid for Po | p-Up Menu     |  |

5. Select the debtor that has the voucher linked to right click on it and select

6. Once prompted to the following screen Select the Voucher line then click on Print Txan or press Ctrl-P on your keyboard.

| 😵 Debtors  | : Transactio | n Statement |                                   |           |                 |        |       |              |                         | - • ×                |
|------------|--------------|-------------|-----------------------------------|-----------|-----------------|--------|-------|--------------|-------------------------|----------------------|
|            |              |             |                                   |           |                 |        |       | [Transactio  | on Filtering ]          |                      |
| Account N  | lo. KEE001   |             | KEE Property Investments (Pty) Lt | d         |                 |        |       | Filter on Tr | ansaction Type          |                      |
| From Peri  | od 202110    |             | 2021/10/01 - 2021/10/31           |           |                 |        |       | *ALL* - Al   | I Transaction Types     | ~                    |
| To Peri    | od 202110    |             | 2021/10/01 - 2021/10/31           |           | Current Balance | 5      | 00.00 |              |                         |                      |
| Date       | TyTn         | Doc No      | Details                           |           | Reference       | Debi   |       | Credit       | Balance Rec             |                      |
| 2021/10/01 | OBAL         | Docato      | Opening Balance (202109)          |           | hererenee       | DCDI   |       | create       | 0.00 0                  | Dotions 🛠            |
| 2021/10/08 | POSVSA       | 4993000015  | 5 Bulk Buy GIFT VOUCHER : 1 x     | 500       | BULK VOUCHER    | 500.00 |       | 0.00         | 500.00 15               |                      |
|            |              |             |                                   |           |                 |        |       |              |                         | View Txan Details    |
|            |              |             |                                   |           |                 |        |       |              |                         | 🔛 View Document      |
|            |              |             |                                   |           |                 |        |       |              |                         | Esc Exit             |
|            |              |             |                                   |           |                 |        |       |              |                         | JD.                  |
|            |              |             |                                   |           |                 |        |       |              |                         | <b>X</b> Functions * |
|            |              |             |                                   |           |                 |        |       |              |                         | 🔛 Print Statement 🔥  |
|            |              |             |                                   |           |                 |        |       |              |                         | Print O/I Statent    |
|            |              |             |                                   |           |                 |        |       |              |                         | Print Txan           |
|            |              |             |                                   |           |                 |        |       |              |                         | View GL Posting      |
|            |              |             |                                   |           |                 |        |       |              |                         | Wiew Allocations     |
|            |              |             |                                   |           |                 |        |       |              |                         | X VIEW Allocations   |
|            |              |             |                                   |           |                 |        |       |              |                         | Utilities 🛠          |
|            |              |             |                                   |           |                 |        |       |              |                         |                      |
|            |              |             |                                   |           |                 |        |       |              |                         | Prev.Period          |
|            |              |             |                                   |           |                 |        |       |              |                         | Next Period          |
| <          |              |             |                                   |           |                 |        |       |              | >                       |                      |
| DEB105     |              |             | Transact                          | ion State | ement           |        |       | ] 👔          | Ctrl-LeftClick] to Sele | ct Multiple Rows     |

| 🐮 Debtors : Ti                          | ransaction St              | tatement             |                                                                                      |                   |                  |                            |                                                        |                                                                                                    |
|-----------------------------------------|----------------------------|----------------------|--------------------------------------------------------------------------------------|-------------------|------------------|----------------------------|--------------------------------------------------------|----------------------------------------------------------------------------------------------------|
| Account No.<br>From Period<br>To Period | KEE001<br>202110<br>202110 | © Ki<br>© 21<br>© 21 | EE Property Investments (Pty) Lt<br>021/10/01 - 2021/10/31<br>021/10/01 - 2021/10/31 | d Current Balance | 500.00           | Filter on Tr<br>*ALL* - Al | n Filtering ]<br>ansaction Type<br>I Transaction Types | ~                                                                                                    |
| Date 1<br>2021/10/01 0                  | T <b>xTp D</b><br>DBAL     | oc.No                | Details                                                                              | Reference         | Debit            | Credit                     | Balance Rec                                            | Options *                                                                                                    |
| 2021/10/08 P                            | POSVSA 49                  | 993000015            | 🧧 🖏 System Prompt                                                                    | Docum             | ent Re-Print     |                            | × 500.00 15                                            | View Txan Details                                                                                                    |
|                                         |                            |                      | $\bigcirc$                                                                           | Print Document :  | Posvsa] - 499300 | 00015 ?                    |                                                        | Exit  Functions  Functions  Funct |
|                                         |                            |                      |                                                                                      |                   | No               | Y Yes                      |                                                        | Print Txan View GL Posting View Allocations                                                                                                    |
|                                         |                            |                      |                                                                                      |                   |                  |                            |                                                        | Utilities *                                                                                                    |
| <                                       | 1                          |                      |                                                                                      |                   |                  | Max                        | >                                                      | Next Period                                                                                                    |
| DEB105                                  |                            |                      | Transac                                                                              | tion Statement    |                  | [0                         | trl-LeftClick] to Sel                                  | lect Multiple Rows                                                                                                    |

7. You will be prompted to select yes or no, Select Yes

8. Your Tax Invoice will be opened, you can now print or mail from here.

| GET C      | YCLING            | GYCLES<br>Get Cycling | GET CYC<br>SHOP 40 WATE<br>HERMANUS<br>WESTERN CAP<br>7200 | E LIN | <b>G (F</b><br>Int 10       | PTY) LTE<br>04 MAIN ROAI | Telephone<br>Fax Number<br>Comp. Reg. No.<br>VAT Number | 0283124<br>2021/61 | 4000<br>6486/07 |
|------------|-------------------|-----------------------|------------------------------------------------------------|-------|-----------------------------|--------------------------|---------------------------------------------------------|--------------------|-----------------|
|            | ΤΑΧ               |                       | E                                                          |       |                             |                          | RE-                                                     | PRIN               | Г               |
| KEE Prop   | erty Investme     | ents (Pty) Ltd        |                                                            |       |                             | Document No              | o. 499300001                                            | 5                  |                 |
|            |                   |                       |                                                            |       |                             | Document Dat             | e 2021/10/08                                            |                    |                 |
|            |                   |                       |                                                            |       |                             | Account No               | KEE001                                                  |                    |                 |
|            |                   |                       |                                                            |       | Client Reference VOUCHER SA |                          |                                                         | LES                |                 |
|            |                   |                       |                                                            |       |                             | Salesre                  | р                                                       |                    |                 |
| EMail Addr | ess administrator | @keeprop.co.za        |                                                            |       |                             | Cust.VAT. No             | . 4030277224                                            |                    |                 |
| Telephone  | 0733682562        | Fax Number            |                                                            |       |                             | Pag                      | e 1 of 1                                                |                    |                 |
| Stock Code |                   | Description           | Uni                                                        | ts    | Qty                         | Price                    | ١                                                       | /AT                | Total           |
| 12051      | Voucher           |                       | 1                                                          |       | 1                           | 500.00                   |                                                         | 0.00               | 500.00          |
|            |                   |                       |                                                            |       |                             |                          |                                                         |                    |                 |